# Atualizar Imóvel - Aba Conclusão

Esta opção do sistema faz parte do processo **Manter Imóvel** e permite que você atualize as informações do imóvel na base de dados. A funcionalidade pode ser acessada via **Menu de sistema**, no caminho: **GSAN > Cadastro > Imóvel > Manter Imóvel**.

O sistema apresenta os campos do imóvel preenchidos com as informações existentes no banco de dados. Verifique se você selecionou o imóvel correto. Em caso afirmativo, dê continuidade ao processo de alteração. Se você selecionou o imóvel errado, volte para a tela anterior, ou para a tela de filtro, para selecionar o imóvel correto. Se você selecionou o imóvel correto, efetue as alterações que desejar, e clique no botão **Concluir**, para solicitar ao sistema a atualização das informações na base de dados.

Em função da quantidade de informações a serem cadastradas, a tela foi dividida em seis abas:

**Localidade**: para atualizar a localização do imóvel no espaço territorial (Localidade / Setor Comercial / Quadra / Lote / Sublote / Testada).

**Endereço**: para atualizar as informações do endereço do imóvel (Logradouro / Bairro / Referência /Número / Complemento / CEP).

**Cliente**: para atualizar a relação dos clientes vinculados ao imóvel. Clientes do tipo proprietário, usuário e responsável, por exemplo.

**Subcategoria Economias**: para atualizar as definições de quantidade de economias existentes no imóvel, separando-as por categoria e subcategoria econômica.

**Característica**: para atualizar as características do perfil do imóvel com informações, tais como: Área Construída, Volume dos Reservatórios de Água, Volume da Piscina, entre outros. Nesta aba, também é possível adicionar fotos do imóvel que está sendo inserido.

**Conclusão**: para atualizar os dados finais e complementares acerca do imóvel que encerram o cadastramento. Serão informados dados, tais como: Número de Moradores, Integração com a Prefeitura e a Companhia Energética, Coordenadas UTM para georreferenciamento, entre outros. As telas do tipo Aba têm um comportamento padrão. Clique em **Funcionamento das Telas do Tipo Aba** para obter uma explicação mais detalhada. Agora nós vamos ver a ajuda para a aba "**Conclusão**".

#### Observação

24/08/2025 20:42

Informamos que os dados exibidos nas telas a seguir são fictícios, e não retratam informações de clientes.

| C                                 |                     |               | /        | 7          | 4 4                       |              |            |
|-----------------------------------|---------------------|---------------|----------|------------|---------------------------|--------------|------------|
| Atualizar                         | <u>۶</u>            | Localidade    | Endereço | Cliente    | Subcategoria<br>Economias | racterística | Conclusão  |
| Para concluir o cada              | astro, informe os ( | dados abaixo: |          |            |                           |              | Ajuda      |
|                                   |                     |               |          |            |                           |              |            |
| Número de<br>Dontos:              |                     |               |          |            |                           |              |            |
| Número de                         |                     |               |          |            |                           |              |            |
| Moradores:                        |                     |               |          |            |                           |              |            |
| Número de IPTU:                   |                     |               |          |            |                           |              |            |
| Contrato                          |                     |               |          |            |                           |              |            |
| Energia:                          |                     |               |          |            |                           |              |            |
| Medidor de                        |                     |               |          |            |                           |              |            |
| Energia:<br>Data da Visita        |                     | _             |          |            |                           |              |            |
| Comercial:                        |                     | dd/mm/aaaa    | )        |            |                           |              |            |
| Envio da Conta:*                  | ENVIAR PARA IN      | MOVEL E PARA  | EMAIL    |            | ~                         |              |            |
|                                   | PROPRIETARIO        | - ,ANDERSON L | IMA SANT | 0S         |                           | ^            |            |
| Envio para o                      | USUARIO - ,AND      | DERSON LIMA S | ANTOS    | 15         |                           |              |            |
| E-mail do Cliente:                | RESPONSAVEL -       | ANDERSON L    | MA SANT  | 15         |                           |              |            |
|                                   |                     |               |          |            |                           |              |            |
| Extrato para                      |                     |               |          |            |                           | ~            | ]          |
| Responsável:                      | ⊖Emitir ● Nã        | io Emitir     |          |            |                           |              |            |
|                                   |                     |               |          |            |                           |              |            |
| Quadra de                         |                     |               |          |            |                           |              |            |
| Código da Rota de                 |                     |               |          |            |                           |              |            |
| Entrega:                          | EK O                |               |          |            |                           |              |            |
| Sequencial da Rota<br>de Entrega: |                     |               |          |            |                           |              |            |
|                                   |                     |               |          |            |                           |              |            |
| Coordenada X                      |                     |               |          |            |                           |              | Mana       |
| (Leste):                          |                     |               |          |            |                           |              | Iviapa     |
| (Norte):                          |                     |               |          |            |                           |              |            |
|                                   |                     |               |          |            |                           |              |            |
| Imóvel Principal:                 |                     | ର             |          |            |                           |              |            |
|                                   | u                   | Fnc           | lereco   |            |                           |              | _          |
| Funcionário:                      | d                   | ລ             |          |            |                           |              |            |
| Tuncionano.                       |                     |               |          |            |                           | 9            |            |
|                                   |                     |               |          |            |                           |              |            |
|                                   |                     |               |          |            |                           |              |            |
| Compl.:                           |                     |               |          |            |                           |              |            |
|                                   |                     |               |          |            |                           |              |            |
|                                   | 0/750               |               |          |            |                           | .:           |            |
|                                   | * Campos obriga     | atórios       |          |            |                           |              |            |
|                                   |                     |               |          |            |                           |              |            |
|                                   |                     |               | Vol      | tar        |                           |              |            |
| Desfazer                          | Cancelar            |               |          |            |                           | 0            | oncluir    |
|                                   | Silverta            |               |          |            |                           |              |            |
|                                   |                     |               | Versão   | o: 3.51.0. | 0 (Batch) 02              | /05/2019     | - 17:39:05 |

Atenção: para a DESO, os campos Envio da Conta e Envio para o E-mail do Cliente permitem que se possa selecionar o email de qualquer cliente cadastrado no imóvel para envio das contas, independente do tipo de relação do cliente com o imóvel. Nesse sentido: 1.

Caso exista um cliente responsável associado ao imóvel, a lista do campo Envio da Conta é carregada com todos os itens da tabela para envio da conta para o imóvel.

2.

Caso não exista um cliente responsável associado ao imóvel, a lista é carregada apenas com os itens com indicador do responsável igual a NÃO.

3.

Caso, no campo Envio da Conta, sejam selecionadas as opções ENVIAR PARA EMAIL ou ENVIAR PARA IMÓVEL E PARA EMAIL:

1.

O sistema verifica se, para os clientes associados ao imóvel, existem emails cadastrados; caso existam, o tipo de relação e os nomes dos clientes são visualizados para seleção no campo Envio para o E-mail do Cliente. 1.

Selecionado o cliente que receberá a conta por email, o sistema atualiza o cliente para o envio da conta por email.

4.

Caso no campo Envio da Conta sejam selecionadas opções distintas de ENVIAR PARA EMAIL e ENVIAR PARA IMÓVEL E PARA EMAIL:

1.

O campo Envio para o Email do Cliente fica desabilitado. 2.

Nesse caso, o sistema envia o email das contas para os emails cadastrados para o cliente responsável.

Dependendo da empresa, na aba **Conclusão** é possível ao usuário incluir ou excluir fotos do imóvel. Nesse caso, não será possível fazer alguma alteração em foto já incluída. Caso seja necessário fazer alguma modificação, deve-se remover e depois incluir uma nova foto. Para outras empresas, a inserção de fotos é feita na aba Inserir Imóvel - Aba Característica.

Ao clicar no botão Mapa, o sistema visualiza a imagem do mapa associado ao setor comercial do imóvel, a partir do qual é possível obter as coordenadas X e Y:

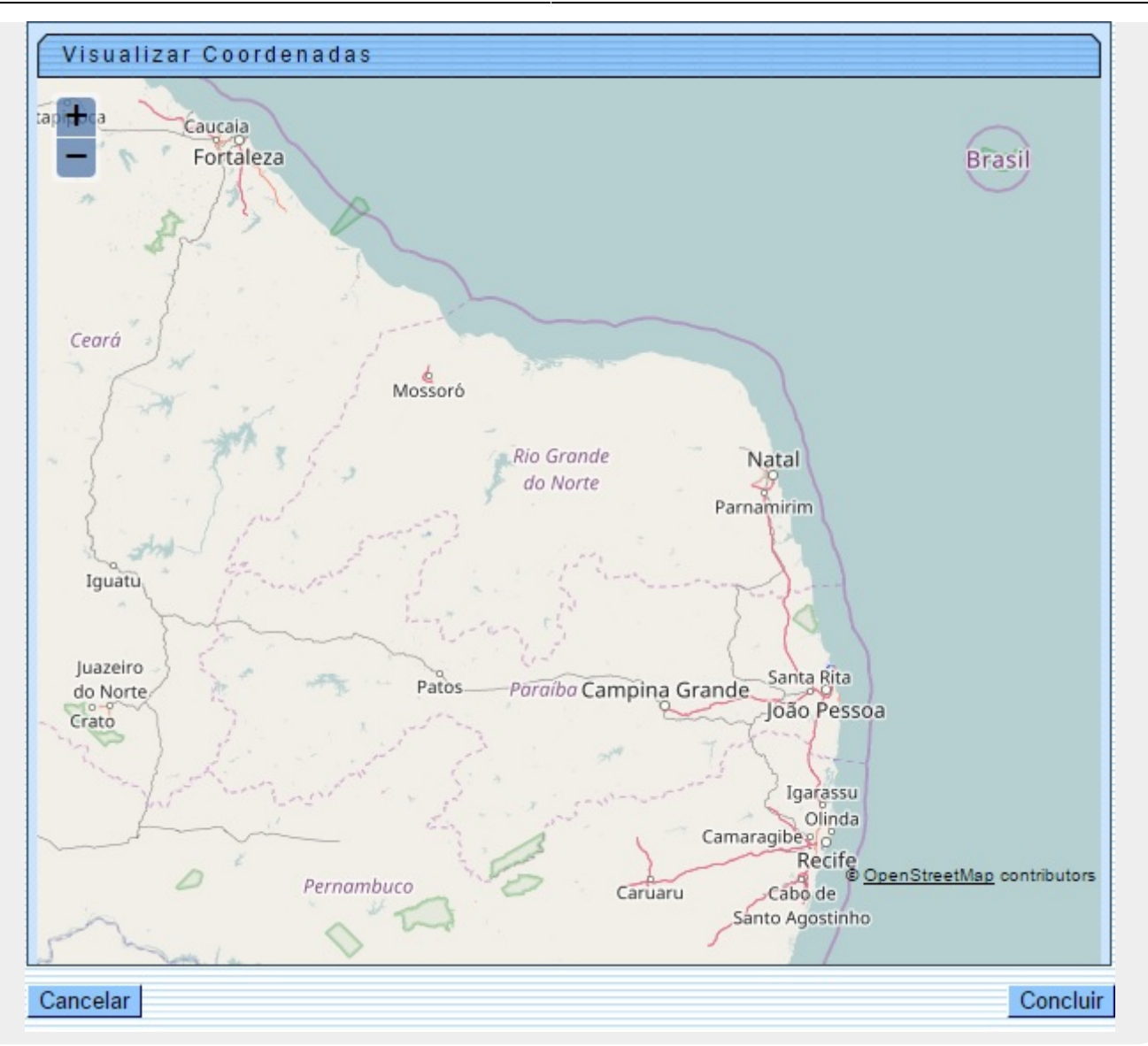

Para algumas empresas, caso a opção no campo **Envio da Conta** da tela de atualização tenha sido *enviar para outro endereço*, o sistema visualiza os campos para o preenchimento dos dados do endereço de correspondência:

\_

| Atualizai                                                                                                    |                                                                                                    |
|----------------------------------------------------------------------------------------------------|----------------------------------------------------------------------------------------------------|
| Para concluir o cao                                                                                                    | dastro, informe os dados abaixo: Ait                                                                                                    |
| Número de                                                                                                    |                                                                                                    |
| Pontos:                                                                                                    |                                                                                                    |
| Numero de<br>Moradores:                                                                                                    |                                                                                                    |
| Número de IPTU:                                                                                                    |                                                                                                    |
| Contrato                                                                                                    |                                                                                                    |
| Energia:                                                                                                    |                                                                                                    |
| Medidor de<br>Energia:                                                                                                    |                                                                                                    |
| Data da Visita                                                                                                    |                                                                                                    |
| Comercial:                                                                                                    |                                                                                                    |
| Envio da Conta:"                                                                                                    | ENVIAR CORREIO OUTRO ENDERECO                                                                                                    |
|                                                                                                    | Endereço para Envio de Conta por Correio                                                                                                    |
| Logradouro: *                                                                                                    |                                                                                                    |
| Número: *                                                                                                    |                                                                                                    |
| Complemento: *                                                                                                    |                                                                                                    |
| Bairro: *                                                                                                    |                                                                                                    |
| Município: *                                                                                                    | UF:* ~                                                                                                    |
| CEP:*                                                                                                    |                                                                                                    |
| Entrega:                                                                                                    |                                                                                                    |
| Entrega:<br>Sequencial da<br>Rota de Entrega:                                                                                                    |                                                                                                    |
| Cotigo da Rota de<br>Entrega:<br>Sequencial da<br>Rota de Entrega:<br>Código da Rota de                                                                                                    |                                                                                                    |
| Contrega:<br>Sequencial da<br>Rota de Entrega:<br>Código da Rota de<br>Alternativa:<br>Coordenada X                                                                                                    |                                                                                                    |
| Condenada X                                                                                                    |                                                                                                    |
| Contenada Y<br>(Norte):<br>Coordenada Y<br>(Norte):<br>Coordenada Y<br>(Norte):                                                                                                    |                                                                                                    |
| Código da Rota de<br>Entrega:<br>Sequencial da<br>Rota de Entrega:<br>Código da Rota de<br>Alternativa:<br>Coordenada X<br>(Leste):<br>Coordenada Y<br>(Norte):                                                               |                                                                                                    |
| Código da Rota de<br>Entrega:<br>Sequencial da<br>Rota de Entrega:<br>Código da Rota de<br>Alternativa:<br>Coordenada X<br>(Leste):<br>Coordenada Y<br>(Norte):<br>Imóvel Principal:                                          |                                                                                                    |
| Congo da Rota de<br>Entrega:<br>Sequencial da<br>Rota de Entrega:<br>Código da Rota de<br>Alternativa:<br>Coordenada X<br>(Leste):<br>Coordenada Y<br>(Norte):<br>Imóvel Principal:                                           | P<br>■ R Ø<br>■ R Ø<br>■ Map<br>■ Map<br>■ Map<br>■ Map<br>■ Map                                                                                                    |
| Entrega:<br>Sequencial da<br>Rota de Entrega:<br>Código da Rota de<br>Alternativa:<br>Coordenada X<br>(Leste):<br>Coordenada Y<br>(Norte):<br>Imóvel Principal:                                                               | P<br>■ R Ø<br>■ R Ø<br>■ Map<br>■ Map<br>■ R Ø<br>■ Endereço<br>■ R Ø<br>■ R Ø |
| Eorigo da Rota de<br>Entrega:<br>Sequencial da<br>Rota de Entrega:<br>Código da Rota de<br>Alternativa:<br>Coordenada X<br>(Leste):<br>Coordenada Y<br>(Norte):<br>Imóvel Principal:                                          | P<br>■ R Ø<br>■ R Ø<br>■ Map<br>■ Map<br>■ Map<br>■ Map<br>■ Map<br>■ Map                                                                                                    |
| Entrega:<br>Sequencial da<br>Rota de Entrega:<br>Código da Rota de<br>Alternativa:<br>Coordenada X<br>(Leste):<br>Coordenada Y<br>(Norte):<br>Imóvel Principal:<br>Funcionário:                                               | ° ℝ ⊗<br>• ℝ ⊗<br>• ℝ ∞<br>• Endereço                                                                                                    |
| Entrega:<br>Sequencial da<br>Rota de Entrega:<br>Código da Rota de<br>Alternativa:<br>Coordenada X<br>(Leste):<br>Coordenada Y<br>(Norte):<br>Imóvel Principal:<br>Funcionário:                                               | <sup>2</sup>                                                                                                    |
| Eutrega:<br>Sequencial da<br>Rota de Entrega:<br>Código da Rota de<br>Alternativa:<br>Coordenada X<br>(Leste):<br>Coordenada Y<br>(Norte):<br>Imóvel Principal:<br>Funcionário:                                               | P<br>■ R Ø<br>■ Map<br>■ Map<br>■ R Ø<br>■ Endereço<br>■ R Ø<br>■ C Ø<br>■ C Ø |
| Congo da Rota de<br>Entrega:<br>Sequencial da<br>Rota de Entrega:<br>Código da Rota de<br>Alternativa:<br>Coordenada X<br>(Leste):<br>Coordenada Y<br>(Norte):<br>Imóvel Principal:<br>Funcionário:                           | <ul> <li>R</li> <li>Endereço</li> <li>R</li> <li>Endereço</li> <li>Image: Second Second</li></ul>                                                                                                    |
| Eutrega:<br>Sequencial da<br>Rota de Entrega:<br>Código da Rota de<br>Alternativa:<br>Coordenada X<br>(Leste):<br>Coordenada Y<br>(Norte):<br>Imóvel Principal:<br>Funcionário:                                               | • • • • • • • • • • • • • • • • • • •                                                                                                    |
| Congo da Rota de<br>Entrega:<br>Sequencial da<br>Rota de Entrega:<br>Código da Rota de<br>Alternativa:<br>Coordenada X<br>(Leste):<br>Coordenada Y<br>(Norte):<br>Imóvel Principal:<br>Funcionário:<br>Informações<br>Compl.: | Percent and the second second seco                                                                                                    |

Base de Conhecimento de Gestão Comercial de Saneamento - https://www.gsan.com.br/

Agora, no quadro **Endereço para Envio de Conta por Correio**, informe obrigatoriamente os campos referentes ao novo endereço. A tela de sucesso será apresentada após clicar no botão

**Concluir** e não houver nenhuma inconsistência no conteúdo dos campos de todas as abas do processo **Manter Imóvel**. O sistema apresentará a mensagem abaixo, quando a atualização do imóvel tiver sido realizada com sucesso.

Imóvel de matrícula (matrícula do imóvel) atualizado com sucesso.

O sistema apresentará duas opções após a atualização do imóvel. Escolha a opção desejada clicando em algum dos *links* existentes na tela de sucesso:

Menu Principal: para voltar à tela principal do sistema.

Realizar outra Manutenção de Imóvel: para efetuar a atualização de um outro imóvel.

### **Preenchimento dos Campos**

| Campo                               | Orientações para Preenchimento                                                                                                    |
|-------------------------------------|----------------------------------------------------------------------------------------------------|
| Número de Pontos                    | Informe o número de pontos de abastecimento de água existentes no imóvel.                                                                                                    |
| Número de<br>Moradores              | Informe o número de moradores que residem no imóvel.                                                                                                    |
| Número de IPTU                      | Informe o número de inscrição do imóvel na Prefeitura. O objetivo é viabilizar<br>a integração e troca de informações com o município.                                                                                                    |
| Contrato<br>Companhia de<br>Energia | Informe o número do contrato de fornecimento de energia elétrica que o<br>imóvel tem com a companhia distribuidora de energia elétrica.                                                                                                    |
| Medidor de Energia                  | Informe o número do medidor de energia elétrica.                                                                                                    |
| Data Visita<br>Comercial            | Informe a data da visita comercial ao imóvel, no formato dd/mm/aaaa (dia,<br>mês, ano) ou clique no botão , link <b>Pesquisar Data - Calendário</b> , para<br>selecionar uma data.                                                                                                    |
| Envio da Conta                      | Campo obrigatório. Selecione o tipo de envio da conta, da lista disponibilizada<br>pelo sistema. Dependendo da opção selecionada, os nomes dos clientes são<br>visualizados para seleção no campo <b>Envio para o E-mail do Cliente</b> , ou o<br>campo fica desabilitado, para que o sistema envie o email das contas para os<br>emails cadastrados para o cliente responsável. |
| Envio para o E-mail<br>do Cliente   | Selecione o cliente, conforme opção escolhida no campo <b>Envio da Conta</b> .                                                                                                    |
| Extrato para<br>Responsável         | Selecione se deseja emitir ou não o extrato de débitos para o cliente<br>responsável. Caso tenha sido informado cliente responsável para o imóvel,<br>campo obrigatório.                                                                                                    |
| Quadra de Entrega                   | Informe os quatro dígitos da quadra de entrega.                                                                                                    |
| Código da Rota de<br>Entrega        | Informe o código da rota de entrega a ser seguida para realização de leitura,<br>entrega de correspondência, e entrega de conta do consumo de água, ou<br>clique no botão R para selecionar a rota desejada. Para apagar o conteúdo                                                                                                    |
|                                     | do campo, clíque no botao 🖤 ao iado do campo em exibição.                                                                                                    |

Para concluir o cadastramento do imóvel forneça as informações relacionadas abaixo:

| Campo                            | Orientações para Preenchimento                                                                                                    |
|----------------------------------|----------------------------------------------------------------------------------------------------|
| Sequencial da Rota<br>de Entrega | Informe o código de sequência da rota para se chegar ao imóvel (servirá como roteiro para a entrega de correspondências e leitura do hidrômetro).                                                                                                    |
| Coordenada X<br>(Leste)          | Este campo é bloqueado para entrada manual de coordenada UTM X para que<br>seja realizado o georreferenciamento do imóvel. Os casos em que a<br>coordenada UTM X é obrigatória, a carga será feita através do PROGIS. Este<br>campo comporta até 12 (doze) posições.                                                                                                    |
| Coordenada Y<br>(Norte)          | Este campo é bloqueado para entrada manual de coordenada UTM Y para que<br>seja realizado o georreferenciamento do imóvel. Os casos em que a<br>coordenada UTM Y é obrigatória, a carga será feita através do PROGIS. Este<br>campo comporta até 12 (doze) posições.                                                                                                    |
|                                  | Informe o código de um imóvel que esteja na mesma quadra, e tecle Enter, ou                                                                                                    |
| Imóvel Principal                 | clique no botão <b>Pesquisar</b> , que fica ao lado do campo. Neste caso será<br>apresentada uma tela de <i>popup</i> , onde será possível efetuar a <b>pesquisa de</b><br><b>imóveis</b> . Após a informação do código de um imóvel existente, ou da seleção<br>de um imóvel na tela de pesquisa, o sistema apresentará o endereço do<br>imóvel principal no campo correspondente. Para obter ajuda sobre a<br>funcionalidade clique em <b>Pesquisar Imóvel</b> . |
|                                  | Para apagar o conteúdo do campo, clique no botão 🕙 ao lado do campo em exibição.                                                                                                    |
|                                  | Informe a matrícula do funcionário quando se tratar de empregado da                                                                                                    |
| Funcionário                      | empresa para desconto em folha, ou clique no botão 🕵 para selecionar a matrícula desejada, que fica ao lado do campo em exibição.                                                                                                    |
|                                  | Para apagar o conteúdo do campo, clique no botão 🔗 ao lado do campo em exibição.                                                                                                    |
| Informações<br>Compl.:           | Campo livre para preenchimento de informações complementares.                                                                                                    |
| Tipo de Foto                     | Campo visualizado dependendo da empresa. Selecione uma das opções disponibilizada pelo sistema.                                                                                                    |
| Arquivo                          | Campo visualizado dependendo da empresa. Serão aceitos arquivos para anexar no formato JPG ou JPEG.                                                                                                    |
| Observações                      | Campo visualizado dependendo da empresa. Campo livre para preenchimento de informações complementares.                                                                                                    |

## Funcionalidade dos Botões

| Botão    | Descrição da Funcionalidade                                                                                                    |
|----------|----------------------------------------------------------------------------------------------------|
| Voltar   | Estes botões estão na parte superior da linha horizontal, e devem ser utilizados para que o sistema retorne para a aba anterior.                                                                                                    |
| Мара     | Ao clicar neste botão, o sistema visualiza a imagem do mapa associado ao setor comercial do imóvel, a partir do qual é possível obter as coordenadas X e Y.                                                                                                    |
| Concluir | Utilize este botão para solicitar ao sistema a inserção do imóvel na base de<br>dados. Neste caso, é necessário que todos os campos, de todas as abas, estejam<br>preenchidos corretamente.<br>Caso exista alguma inconsistência, o sistema emitirá a mensagem de crítica<br>correspondente. |
| Desfazer | Ao clicar neste botão, o sistema desfaz o último procedimento realizado.                                                                                                    |

| Botão    | Descrição da Funcionalidade                                                     |
|----------|---------------------------------------------------------------------------------|
| Cancelar | Ao clicar neste botão, o sistema cancela a operação e retorna à tela principal. |

### Referências

Manter Imóvel

**Inserir Imóvel** 

#### **Termos Principais**

Cadastro

Clique aqui para retornar ao Menu Principal do GSAN

From: https://www.gsan.com.br/ - Base de Conhecimento de Gestão Comercial de Saneamento

Permanent link: https://www.gsan.com.br/doku.php?id=ajuda:conclusao

Last update: 30/05/2019 18:17

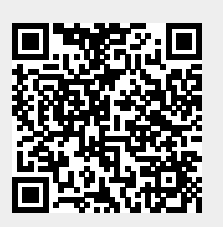